## **Configure alert notification emails**

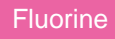

## Procedure

To specify the type of daily digest alert notification emails you want to receive from Observer:

1. Log into Observer and click to access the Settings page.

2. At the top of the page, choose the Notifications tab.

3. In the box labeled Enter email addresses, type an email address you want Observer to send daily digest notification emails to. Press Space or Enter to add multiple email addresses for each alert category.

4. Check the box next to the alert categories you want alert notification emails for.

## **Similar topics**

- Install Replicator for ServiceNow
- Get started with Observer
- Configure your Observer settings
- Configure your general preferences
- Configure alert notification emails

## **Contact Perspectium Support**

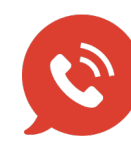

US: 1 888 620 8880

UK: 44 208 068 5953

support@perspectium.com